# Configurar FlexPod e FCoE com VPC e armazenamento NetApp

# Contents

Introduction **Prerequisites** Requirements **Componentes Utilizados** Informações de Apoio Configuração Diagrama de Rede Rede física Visualização VSAN lógica Configurações de plataforma **Nexus 5000** Configuração de Qualidade de Serviço (QoS) UCS Manager **NetApp** Verificação Verifique o estado das interfaces VFC Verifique se o NetApp e o UCS estão conectados à malha Troubleshoot **Recursos configurados** Configuração de VLAN e VSAN VLANs Spanning Tree e FCoE VLANs VPC e FCoE Status de Controle de Fluxo de Prioridade Associação à VSAN Problemas conhecidos e comuns Informações Relacionadas

# Introduction

Este documento descreve um Nexus 5000 em uma configuração de Virtual Port Channel (VPC) para um armazenamento NetApp para obter Fibre Channel over Ethernet (FCoE).

# Prerequisites

# Requirements

A Cisco recomenda que você conheça o Unified Computing System (UCS) e o Nexus 5000.

# **Componentes Utilizados**

As informações neste documento são baseadas nestas versões de software e hardware:

- 2x Nexus 5548 executa o NXOS 5.2. Denominado bdsol-n5548-05 e -06-.
- 2x interconexões em malha (FIs) UCS 6248 executa o software 2.2. Denominado bdsol-6248-03-, A e B.
- 2x NetApp 3220 executa a versão 8.1. Denominado bdsol-3220-01-, A e B.

The information in this document was created from the devices in a specific lab environment. All of the devices used in this document started with a cleared (default) configuration. Se a rede estiver ativa, certifique-se de que você entenda o impacto potencial de qualquer comando.

# Informações de Apoio

Este documento descreve a configuração do switch Nexus 5000 em uma configuração de Virtual Port Channel (VPC) para um armazenamento NetApp para obter Fibre Channel over Ethernet (FCoE).

# Configuração

# Diagrama de Rede

Todos os diagramas neste documento foram criados com o App Diagrams.

#### Rede física

Essa configuração deve ser uma referência simples. Ele utiliza links únicos, embora os port channels mencionados possam ser facilmente estendidos com mais links para fornecer mais largura de banda.

Entre os UCS FIs e os Nexus 5000s, há apenas um único link em cada lado. Entre cada Nexus 5000 e cada NetApp, também há um link vinculado aos VPCs associados.

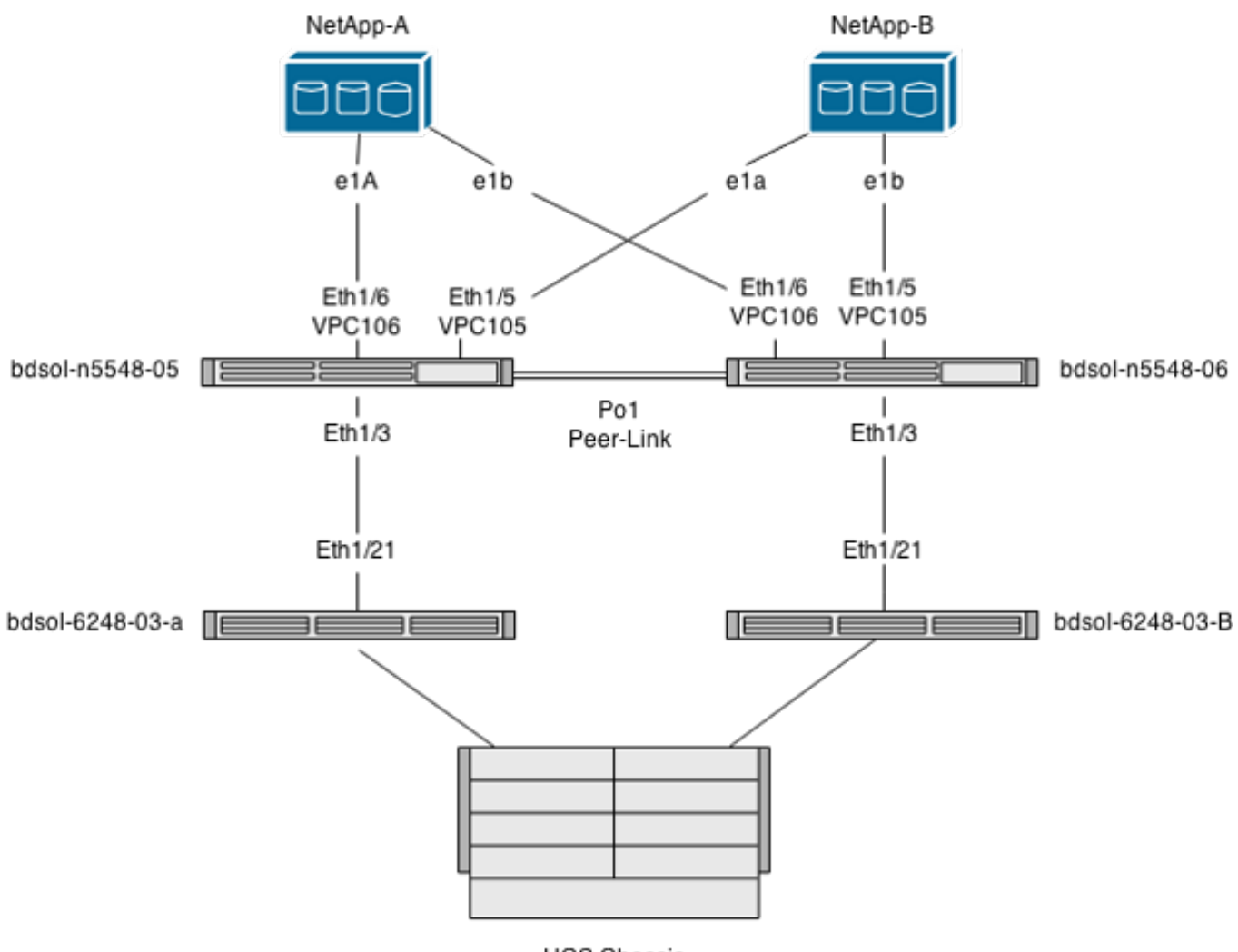

UCS Chassis

#### Visualização VSAN lógica

Nesse caso, o VSAN 70 é usado para o lado esquerdo da estrutura e o VSAN 80 para o lado direito. Respectivamente, as VLANs 970 e 980 são as VLANs FCoE.

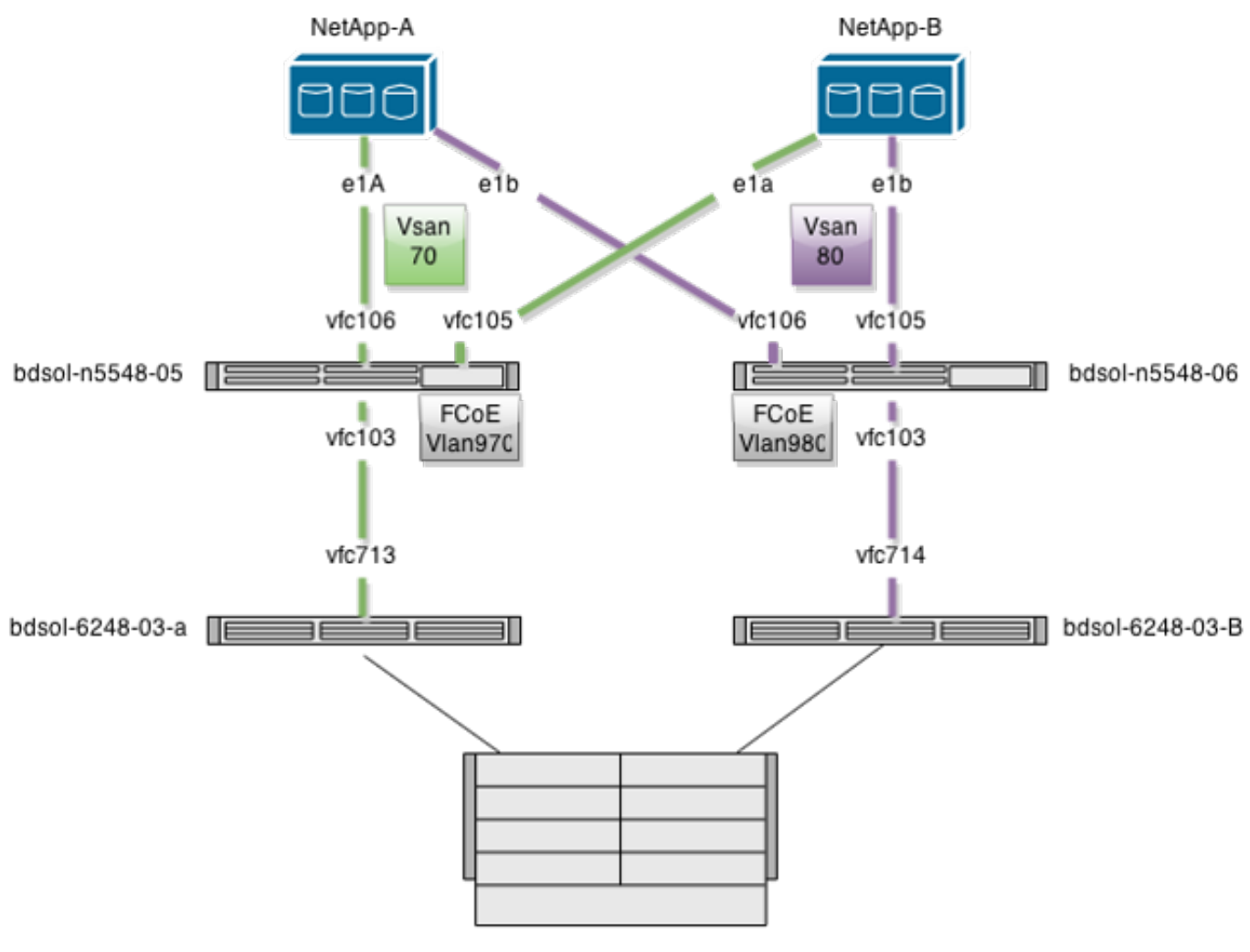

UCS Chassis

## Configurações de plataforma

A maior parte da complexidade dessa configuração está concentrada na plataforma Nexus 5000. A configuração do UCS e da NetApp é bastante simples.

#### Nexus 5000

Essa configuração tem muitas semelhanças com o <u>NPIV FCoE do Nexus 5000 com o exemplo de</u> <u>configuração de UCS anexado ao NPV do FCoE</u>.

#### Ativar os recursos

Nos dois Nexus 5000s:

feature npiv feature fcoe feature lacp **Criar a VSAN (Virtual Storage Area Network, rede de armazenamento de dados virtual)** 

bdsol-n5548-05

vsan database

vsan 70

bdsol-n5548-06

vsan database vsan 80

#### Adicionar novas VLANs para transportar o tráfego FCoE

bdsol-n5548-05

vlan 970 fcoe vsan 70

bdsol-n5548-06

vlan 980 fcoe vsan 80 **Configuração de conectividade física** 

Esse tipo de configuração permite que o FCoE e outra VLAN sejam transportados em um único tronco. Nesse caso, os VPCs transportam a VLAN 3380, configurada como a VLAN NFS (Network File System) no lado da NetApp, como visto mais adiante.

A configuração é obtida de bdsol-n5548-05.

Configure o VPC para NetApp-B:

interface Ethernet1/5
switchport mode trunk
switchport trunk allowed vlan 970,3380
spanning-tree port type edge trunk
channel-group 105 mode active

interface port-channel105 switchport mode trunk switchport trunk allowed vlan 970,3380 vpc 105 Configure o VPC para NetApp-A:

interface Ethernet1/6
switchport mode trunk
switchport trunk allowed vlan 970,3380
spanning-tree port type edge trunk
channel-group 106 mode active

interface port-channel106
switchport mode trunk
switchport trunk allowed vlan 970,3380
vpc 106
Configure o Port Channel que leva ao UCS:

interface Ethernet1/3
switchport mode trunk
switchport trunk allowed vlan 970
spanning-tree port type edge trunk

spanning-tree bpdufilter enable
channel-group 103 mode active

interface port-channel103
switchport mode trunk
switchport trunk allowed vlan 970

Essa configuração é refletida no switch bdsol-n5548-06. A única diferença é que a VLAN 980 é transportada em troncos e não 970.

#### Criar e vincular a configuração da VSAN

Agora que a conectividade física está configurada, as interfaces de Fibre Channel virtual (VFC) recém-configuradas devem ser vinculadas aos port channels criados anteriormente.

**Observação**: essa configuração se refere ao UCS quando ele opera no modo Fabric End Host, não no switching Fibre Channel (FC). Ao executar o modo de switching FC no UCS, lembre-se de alterar o modo VFC de Estrutura de Entroncamento (TF) padrão para E\_port de Entroncamento (TE).

A configuração bdsol-n5548-05 para NetApp:

interface vfc105 bind interface port-channel105 switchport trunk allowed vsan 70 no shutdown

interface vfc106 bind interface port-channel106 switchport trunk allowed vsan 70 no shutdown

A configuração FCoE bdsol-n5548-05 para o UCS:

interface vfc103 bind interface port-channel103 switchport trunk allowed vsan 70 no shutdown

Como mencionado na introdução a este documento, essa configuração representa um único link no canal de porta entre os switches UCS e Nexus. Ele é usado apenas como referência e pode ser estendido para links adicionais.

A configuração anterior é refletida em bdsol-n5548-06. A única alteração é usar o VSAN 80 em vez do VSAN 70.

#### Canal de Porta de Link de Par

Nessa configuração, cada lado da estrutura tem apenas uma VLAN FCoE. As VLANs não podem ser entroncadas entre Nexus 5000s.

Dependendo dos padrões de configuração e das práticas recomendadas, isso pode ser concluído por:

• Sem alterações adicionais - como as VLANs não são criadas nos dois Nexus 5000s, elas não

podem ser entroncadas. Essas VLANs são vistas em "Vlans Err-disabled on Trunk".

Remova as VLANs do tronco através do comando switchport trunk allowed vlan except.

Mencione explicitamente quais VLANs são permitidas - não mencione as VLANs FCoE.

#### Adicionar os VFCs ao banco de dados VSAN

As VFCs recém-configuradas são adicionadas ao banco de dados VSAN.

bdsol-n5548-05:

vsan database vsan 70 interface vfc103 vsan 70 interface vfc105 vsan 70 interface vfc106 bdsol-n5548-06:

vsan database vsan 80 interface vfc103 vsan 80 interface vfc105 vsan 80 interface vfc106

#### Configuração de Qualidade de Serviço (QoS)

Essa configuração tem um perfil de QoS simples, que serve como referência.

Para que o PFC (Priority Flow Control, controle de fluxo de prioridade) seja ativado, o que permite a transmissão sem perda necessária para FCoE, a configuração de QoS precisa corresponder.

Nesse caso, somente duas classes são usadas. Uma para FC/FCoE e outra para tráfego NFS que permite quadros jumbo.

```
bdsol-n5548-05# show running-config ipqos
class-map type qos class-fcoe
class-map type queuing class-fcoe
match qos-group 1
class-map type network-qos class-fcoe
match qos-group 1
policy-map type network-gos jumbo
class type network-qos class-fcoe
pause no-drop
mtu 2158
class type network-gos class-default
mtu 9216
multicast-optimize
system qos
service-policy type network-gos jumbo
service-policy type queuing input fcoe-default-in-policy
service-policy type queuing output fcoe-default-out-policy
service-policy type qos input fcoe-default-in-policy
```

#### **UCS Manager**

Um guia passo a passo que mostra como configurar uplinks FCoE pode ser encontrado no Exemplo de Configuração de Uplink FCoE do UCS.

Como mencionado anteriormente, neste exemplo, um único link é usado apenas, mas essa configuração pode ser estendida para vários links em um canal de porta.

### Configuração do canal de porta

| >> 🚍 LAN + 🙆 LAN Cloud + 🔤 Fabric A + 🚓 Port Channels + 🚓 Port-Channel 2 (Uplink-FCoE) 🛛 🚓 Port-Channel 2 (Uplink-FCoE) |                           |                                                                       |  |  |  |
|----------------------------------------------------------------------------------------------------|---------------------------|-----------------------------------------------------------------------|--|--|--|
| General Ports Faults Events Statistics                                                                                  |                           |                                                                       |  |  |  |
| Status                                                                                                    | Properties                |                                                                       |  |  |  |
| Overall Status: 1 Up                                                                                                    | ID:                       | 2                                                                     |  |  |  |
| Additional Info:                                                                                                    | Fabric ID:                | A                                                                     |  |  |  |
|                                                                                                    | Port Type:                | Aggregation                                                           |  |  |  |
| Actions                                                                                                    | Transport Type:           | Ether                                                                 |  |  |  |
| Enable Port Channel                                                                                                    | Name:                     | Uplink-FCoE                                                           |  |  |  |
|                                                                                                    | Description:              |                                                                       |  |  |  |
| Disable Port Channel                                                                                                    | Flow Control Policy:      | default 🔹                                                             |  |  |  |
| Add Ports                                                                                                    | LACP Policy:              | default 🔹                                                             |  |  |  |
|                                                                                                    | Note: Changing LACP polic | cy may flap the port-channel if the suspend-individual value changes! |  |  |  |
|                                                                                                    | Admin Speed:              | O 1 Gbps  O 10 Gbps                                                   |  |  |  |
|                                                                                                    | Operational Speed(Gbps):  | 10                                                                    |  |  |  |

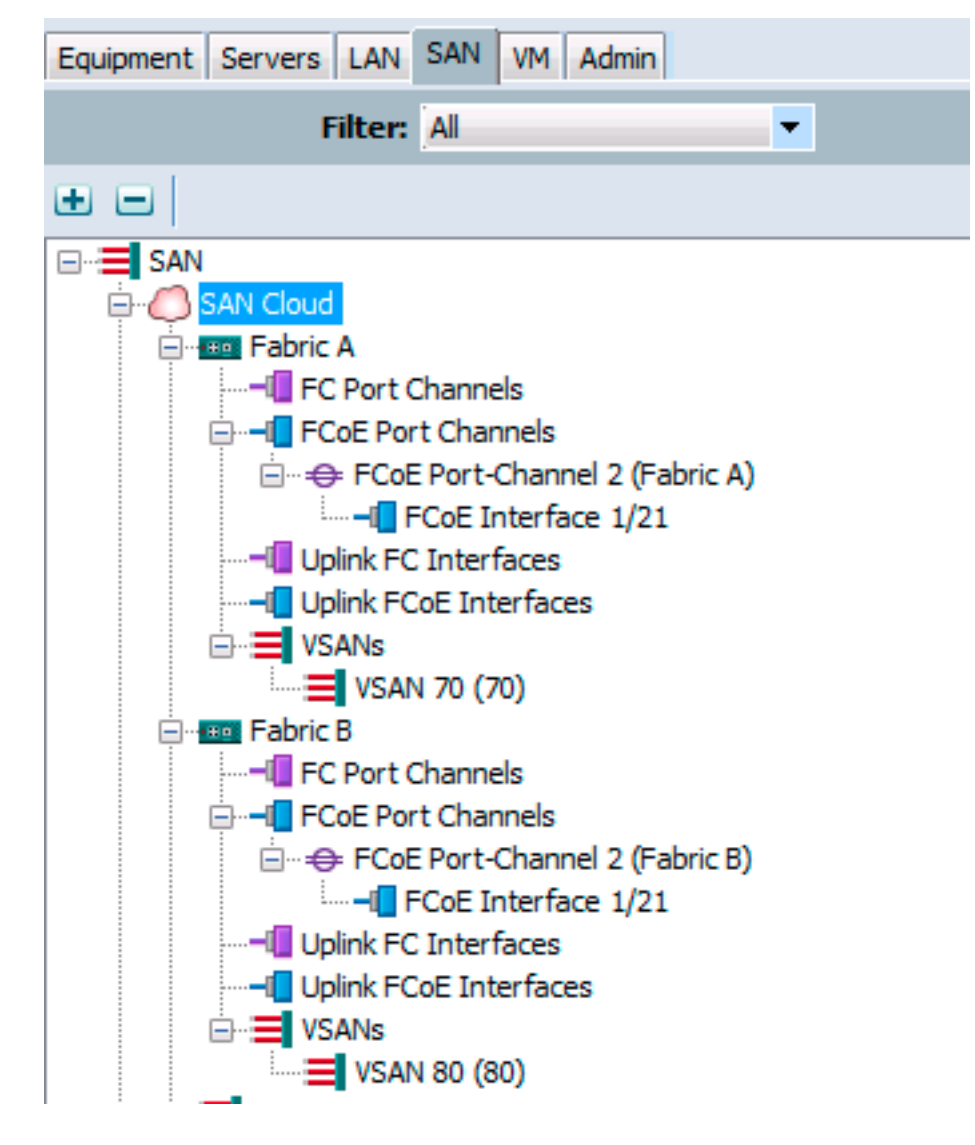

O exemplo anterior mostra o ponto de vista do UCS. Cada lado da estrutura tem um canal de porta, número 2, baseado na porta ethernet1/21.

Neste exemplo, as únicas VSANs existentes são 70 e 80, portanto, é seguro supor que elas sejam aquelas com tronco.

bdsol-6248-03-A(nxos)# show vlan fcoe

| Original VLAN ID | Translated VSAN ID | Association State |
|------------------|--------------------|-------------------|
|                  |                    |                   |
| 970              | 70                 | Operational       |
| 4048             | 1                  | Operational       |

interface Ethernet1/21 description UF: UnifiedUplink pinning border switchport mode trunk switchport trunk native vlan 4049 switchport trunk allowed vlan 1,970,4048-4049 udld disable channel-group 2 mode active no shutdown interface port-channel2 description UF: UnifiedUplink switchport mode trunk switchport trunk native vlan 4049 switchport trunk allowed vlan 1,970,4048-4049 pinning border speed 10000 A VLAN 970 está em tronco através do port channel 2.

#### Configuração de QoS

Como mencionado, na configuração de QoS no Nexus 5000, uma configuração de QoS de ponta a ponta permite que o PFC funcione.

Neste exemplo, apenas duas classes são ativadas. A classe padrão que transporta quadros jumbo (MTU 9216) e a classe FC.

| >> 🚍 LAN + 🔿 LAN Cloud + 🙀 QoS System Class 🙀 🙀 QoS System Class |          |     |             |        |   |            |        |   |                     |
|------------------------------------------------------------------|----------|-----|-------------|--------|---|------------|--------|---|---------------------|
| General Events FSM                                               |          |     |             |        |   |            |        |   |                     |
| Priority                                                         | Enabled  | CoS | Packet Drop | Weight |   | Weight (%) | мти    |   | Multicast Optimized |
| Platinum                                                         |          | 5   |             | 10     | ٠ | N/A        | normal | ٠ |                     |
| Gold                                                             |          | 4   | <b>V</b>    | 9      | • | N/A        | normal | • |                     |
| Silver                                                           |          | 2   | <b>V</b>    | 8      | • | N/A        | normal | • |                     |
| Bronze                                                           |          | 1   | <b>V</b>    | 7      | ٠ | N/A        | normal | • |                     |
| Best Effort                                                      | <b>V</b> | Any | <b>V</b>    | 5      | • | 50         | 9216   | • |                     |
| Fibre Channel                                                    | <b>V</b> | 3   |             | 5      | • | 50         | fc     | • | N/A                 |

Isso corresponde ao que foi configurado no lado do Nexus nas etapas anteriores. Outras classes estão presentes, mas não habilitadas.

#### NetApp

Neste exemplo, a NetApp opera no modo 7. Um guia passo a passo sobre como configurar o lado do NetApp pode ser encontrado no <u>Guia de implantação de armazenamento do NetApp</u>.

#### Licença

Pelo menos a licença FCP (FC/FCoE) deve estar presente para permitir que o FCoE funcione.

#### Configuração

As VLANs FCoE não precisam ser adicionadas em nenhum lugar da NetApp. Eles são descobertos no estágio de descoberta de VLAN da negociação de FCoE.

Como mencionado anteriormente, durante a configuração do Nexus 5000, o NFS também é processado pelos mesmos Uplinks.

```
ifconfig dvif-3380 `hostname`-dvif-3380 netmask 255.255.255.0 partner dvif-3380
mtusize 9000 trusted
route add default 10.48.43.100 1
routed on
```

A configuração mostra que o canal de porta do LACP (ifgroup) é criado a partir das interfaces e1a e e1b e a interface virtual para a VLAN 3380 é adicionada.

A mesma configuração da GUI mostra:

| 4 🚟 bdsol-3220-01-A/bdsol-3220-01 | Network Interfaces                                                  |                     |  |  |  |
|-----------------------------------|---------------------------------------------------------------------|---------------------|--|--|--|
| ⊿  bdsol-3220-01-A                | 🙀 Create VIF 🙀 Create VLAN   📝 Edit 🖂 Status 👻 🗙 Delete   🌄 Refresh |                     |  |  |  |
| Storage A A Configuration         | Name T                                                              | Туре Т              |  |  |  |
| Solution                          | cOa                                                                 | Ethernet            |  |  |  |
| 4 💽 Network                       | c Ob                                                                | Ethernet            |  |  |  |
| a DNS                             | dvif                                                                | Physical VLAN (VIF) |  |  |  |
| 💣 Network Interfac                | dvif-3380                                                           | VLAN                |  |  |  |
| Network Files                     | e0a                                                                 | Ethernet            |  |  |  |
| NIS                               | e0b                                                                 | Ethernet            |  |  |  |
| Protocols     A NEC               | e0M                                                                 | Ethernet            |  |  |  |
|                                   | e0P                                                                 | Ethernet            |  |  |  |
| Security                          | e1a                                                                 | Ethernet(Trunked)   |  |  |  |
| 🖌 🔌 System Tools                  | e1b                                                                 | Ethernet(Trunked)   |  |  |  |

#### Configuração do grupo de interface

```
bdsol-3220-01-A> ifgrp status
default: transmit 'IP Load balancing', Ifgrp Type 'multi_mode', fail 'log'
dvif: 2 links, transmit 'IP Load balancing', Ifgrp Type 'lacp' fail 'default'
Ifgrp Status Up Addr_set
up:
ela: state up, since 28Sep2014 00:48:23 (142+11:23:01)
mediatype: auto-10g_twinax-fd-up
flags: enabled
active aggr, aggr port: elb
input packets 766192514, input bytes 2560966346135
input lacp packets 410301, output lacp packets 410438
output packets 615632, output bytes 81875375
up indications 9, broken indications 5
drops (if) 0, drops (link) 1
indication: up at 28Sep2014 00:48:23
consecutive 0, transitions 14
elb: state up, since 28Sep2014 00:48:22 (142+11:23:02)
mediatype: auto-10g_twinax-fd-up
flags: enabled
active aggr, aggr port: elb
input packets 246965410, input bytes 702882508932
input lacp packets 410301, output lacp packets 410442
output packets 615646, output bytes 81876343
up indications 9, broken indications 5
drops (if) 0, drops (link) 2
indication: up at 28Sep2014 00:48:22
consecutive 0, transitions 15
```

# Verificação

**Observação**: somente usuários registrados da Cisco podem acessar ferramentas e informações internas da Cisco.

Use esta seção para confirmar se a sua configuração funciona corretamente. O <u>Cisco CLI</u> <u>Analyzer</u> suporta determinados comandos **show**. Use o Cisco CLI Analyzer para visualizar uma análise da saída do comando show.

As seções Verificar e solucionar problemas deste documento se concentram nos switches Nexus 5000, já que eles são centrais para essa configuração.

## Verifique o estado das interfaces VFC

```
bdsol-n5548-05# show int vfc 105
vfc105 is trunking
Bound interface is port-channel105
Hardware is Ethernet
Port WWN is 20:68:00:2a:6a:28:68:7f
Admin port mode is F, trunk mode is on
snmp link state traps are enabled
Port mode is TF
Port vsan is 70
Trunk vsans (admin allowed and active) (70)
Trunk vsans (up) (70)
Trunk vsans (isolated) ()
Trunk vsans (initializing) ()
1 minute input rate 0 bits/sec, 0 bytes/sec, 0 frames/sec
1 minute output rate 0 bits/sec, 0 bytes/sec, 0 frames/sec
65 frames input, 6904 bytes
0 discards, 0 errors
65 frames output, 9492 bytes
0 discards, 0 errors
```

A saída anterior mostra que a VSAN 70 está ativada e os troncos em VFC e que ela opera de fato no modo esperado - TF.

## Verifique se o NetApp e o UCS estão conectados à malha

Verifique o banco de dados de flogi nos switches.

| bdsol-n5548-05# <b>show flogi database</b> |      |          |                         |                         |  |  |
|--------------------------------------------|------|----------|-------------------------|-------------------------|--|--|
| INTERFACE                                  | VSAN | FCID     | PORT NAME               | NODE NAME               |  |  |
| vfc103                                     | 70   | 0xa00020 | 22:c8:54:7f:ee:f2:d6:bf | 20:46:54:7f:ee:f2:d6:81 |  |  |
| vfc105                                     | 70   | 0xa00000 | 50:0a:09:81:98:fd:66:a5 | 50:0a:09:80:88:fd:66:a5 |  |  |
| [bdsol-3220-01-B-1a]                       |      |          |                         |                         |  |  |
| vfc106                                     | 70   | 0xa00001 | 50:0a:09:81:88:fd:66:a5 | 50:0a:09:80:88:fd:66:a5 |  |  |
|                                            |      | [bdsol·  | -3220-01-A-1a]          |                         |  |  |

A saída anterior mostra que cada VFC tem um dispositivo conectado. Isso é esperado em uma configuração muito básica.

Em caso de dúvida, você pode verificar o status no UCS. No modo de host final, o recurso NPV

pode ser usado.

Nota: O FCID (0xa00020) no VPL corresponde ao visto pelo switch Nexus.

A VSAN1 não está ativa no tronco nem configurada, portanto, pode ser ignorada. Esta é a verificação do VFC 713 no UCS.

bdsol-6248-03-A(nxos)# show interface vfc 713 vfc713 is trunking (Not all VSANs UP on the trunk) Bound interface is port-channel2 Hardware is Ethernet Port WWN is 22:c8:54:7f:ee:f2:d6:bf Admin port mode is NP, trunk mode is on snmp link state traps are enabled Port mode is TNP Port vsan is 1 Trunk vsans (admin allowed and active) (1,70) Trunk vsans (up) (70) Trunk vsans (isolated) () Trunk vsans (initializing) (1) 1 minute input rate 2523680 bits/sec, 315460 bytes/sec, 163 frames/sec 1 minute output rate 1114056 bits/sec, 139257 bytes/sec, 69 frames/sec 134861480 frames input, 159675768364 bytes 0 discards, 0 errors 405404675 frames output, 792038498124 bytes 0 discards, 0 errors

Essa saída mostra que a VSAN 70 está ativa e que a porta opera na porta Node no modo NPV (NP). Isso é esperado já que o UCS opera no modo de host de host final.

#### NetApp

Como mencionado anteriormente, essa configuração é executada no modo 7. O comando **cluster mode** pode ser diferente.

O status de FCP nas interfaces é:

```
bdsol-3220-01-A> fcp topology show
Switches connected on adapter 1a:
Switch Name: bdsol-n5548-05
Switch Vendor: Cisco Systems, Inc.
Switch Release: 5.2(1)N1(1b)
Switch Domain: 160
Switch WWN: 20:46:00:2a:6a:28:68:41
Port Count: 5
(...)
```

```
Switches connected on adapter 1b:
Switch Name: bdsol-n5548-06
Switch Vendor: Cisco Systems, Inc.
Switch Release: 5.2(1)N1(1b)
Switch Domain: 35
Switch WWN: 20:50:00:2a:6a:28:6e:41
Port Count: 5
```

# Troubleshoot

Esta seção fornece informações que podem ser usadas para o troubleshooting da sua configuração. O <u>Cisco CLI Analyzer</u> suporta determinados comandos **show**. Use o Cisco CLI Analyzer para visualizar uma análise da saída do comando show.

Observação: somente usuários registrados da Cisco podem acessar ferramentas e informações internas.

## **Recursos configurados**

Verifique se todos os recursos necessários estão habilitados.

```
bdsol-n5548-05# show feature | i npiv|fcoe|lacp
fcoe 1 enabled
fcoe-npv 1 disabled
lacp 1 enabled
npiv 1 enabled
```

## Configuração de VLAN e VSAN

Verifique a existência da VLAN FCoE e para onde ela é enviada.

show vlan fcoe show vlan id X Um exemplo para o lado esquerdo da estrutura é mostrado aqui:

| bdsol-n5548-05# <b>sh</b>              | now vlan fcoe                    |                                                                                                  |
|----------------------------------------|----------------------------------|--------------------------------------------------------------------------------------------------|
| Original VLAN ID                       | Translated VSAN ID               | Association State                                                                                |
| 970                                    | 70                               | Operational                                                                                      |
| bdsol-n5548-05# <b>sl</b><br>VLAN Name | <b>now vlan id 970</b><br>Status | Ports                                                                                            |
| 970 VLAN0970                           | active                           | Po1, Po103, Po105, Po106, Po107<br>Po202, Po203, Po204, Eth1/3<br>Eth1/5, Eth1/6, Eth1/7, Eth1/8 |

A VLAN 970 existe e está entroncada nas portas descritas na configuração, bem como na confirmação de que transporta a VSAN 70.

# VLANs Spanning Tree e FCoE

As VLANs FCoE são um caso especial e não devem existir na spanning tree.

bdsol-n5548-05# show spanning-tree vlan 970

Spanning tree instance(s) for vlan does not exist.

Existe um caso especial para VLANs MST (Multiple Spanning Tree) e FCoE. Uma instância de MST precisa ser criada para transportar VLANs FCoE, e não outras VLANs. Consulte <u>Instâncias</u> do MST para implantações de FCoE de malha dupla.

## VLANs VPC e FCoE

No exemplo anterior, as VLANs FCoE são adicionadas em VPCs e os VPCs estão em dois dispositivos diferentes. A configuração de entroncamento é ligeiramente diferente para cada VPC.

As VLANs FCoE não podem ser exibidas como VLANs permitidas na verificação de consistência de VPC.

bdsol-n5548-05# show vpc consistency-parameters vpc 105

Legend:

Type 1 : vPC will be suspended in case of mismatch

| Name                  | Туре | Local Value            | Peer Value             |
|-----------------------|------|------------------------|------------------------|
|                       |      |                        |                        |
| Shut Lan              | 1    | No                     | No                     |
| STP Port Type         | 1    | Default                | Default                |
| STP Port Guard        | 1    | None                   | None                   |
| STP MST Simulate PVST | 1    | Default                | Default                |
| lag-id                | 1    | [(1, 2-a0-98-40-ba-fa, | [(1, 2-a0-98-40-ba-fa, |
|                       |      | 1, 0, 0), (7f9b,       | 1, 0, 0), (7f9b,       |
|                       |      | 0-23-4-ee-be-35, 8069, | 0-23-4-ee-be-35, 8069, |
|                       |      | 0, 0)]                 | 0, 0)]                 |
| mode                  | 1    | active                 | active                 |
| Speed                 | 1    | 10 Gb/s                | 10 Gb/s                |
| Duplex                | 1    | full                   | full                   |
| Port Mode             | 1    | trunk                  | trunk                  |
| Native Vlan           | 1    | 1                      | 1                      |
| MTU                   | 1    | 1500                   | 1500                   |
| Admin port mode       | 1    |                        |                        |
| Allowed VLANs         | -    | 3380                   | 3380                   |
| Local suspended VLANs | -    | -                      | -                      |
| lsso é esperado.      |      |                        |                        |

Para verificar se as VLANs FCoE estão em tronco, verifique o entroncamento por interface.

\_\_\_\_\_ ------Native Status Port Port Vlan Channel \_\_\_\_\_ \_\_\_\_\_ Po105 1 trunking \_\_\_\_\_ Port Vlans Allowed on Trunk \_\_\_\_\_ **970,**3380 Po105

bdsol-n5548-05# show interface port-channel 105 trunk

\_\_\_\_\_

Port

Po105 3380

Como mencionado, as VLANs FCoE não participam da spanning tree e não são visíveis como uma VLAN de encaminhamento de STP. No entanto, eles podem aparecer como entroncamento.

#### Status de Controle de Fluxo de Prioridade

O controle de fluxo prioritário é crucial para a operação do FCoE. Para que o PFC esteja operacional, a configuração de QoS deve corresponder de ponta a ponta.

\_\_\_\_\_

Para verificar o estado em uma base por interface:

bdsol-n5548-05# show interface ethernet 1/3 priority-flow-control Port Mode Oper(VL bmap) RxPPP TxPPP Ethernet1/3 Auto On (8) 2852 13240218

A saída anterior mostra que o PFC está operacional (Ligado) e que os quadros Per Priority Pause (PPP) foram recebidos e transmitidos.

Para uma visualização de todo o dispositivo, o administrador pode inserir o comando **show int priority-flow-control**:

bdsol-n5548-05# **show int priority-flow-control** Port Mode Oper(VL bmap) RxPPP TxPPP

Ethernet1/1 Auto Off 4 0 Ethernet1/2 Auto Off 4 0 Ethernet1/3 Auto On (8) 2852 13240218 Ethernet1/5 Auto On (8) 0 0 Ethernet1/6 Auto On (8) 0 0 (...)

As interfaces que foram descritas neste documento, Ethernet 1/3, 1/5 e 1/6, têm o PFC ativado e operacional.

## Associação à VSAN

Os VFCs configurados associados precisam fazer parte da VSAN correta. Este exemplo mostra que as interfaces virtuais configuradas fazem parte da VSAN correta.

```
bdsol-n5548-05# show vsan membership
vsan 1 interfaces:
fc2/15
vsan 70 interfaces:
fc2/16 vfc103 vfc105 vfc106
Iniciação de FCoE
```

O FCoE Initiation Protocol passa por várias etapas para ativar o link entre o host final e o switch.

O que é importante lembrar é que, para ativar a interface corretamente, algumas ações diferentes precisam ocorrer conforme descrito neste diagrama.

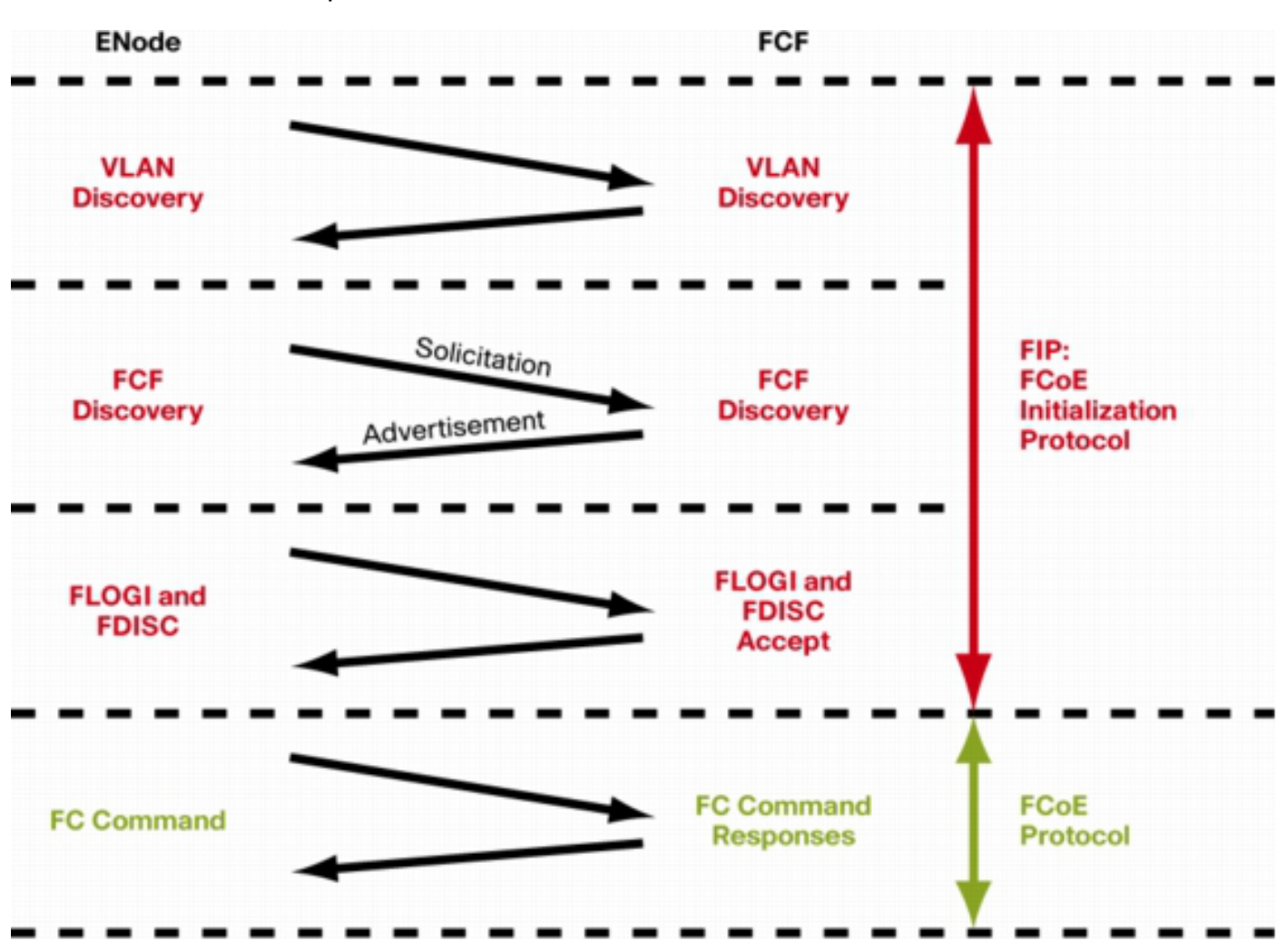

Enode é um nó final, enquanto FCF é o switch.

Para verificar as etapas de um dos dispositivos, o recurso fcoe\_mgr (gerenciador FCoE) pode ser usado. Nesse caso, é vfc 105.

bdsol-n5548-05# show platform software fcoe\_mgr info interface vfc 105 vfc105(0x841e4c4), if\_index: 0x1e000068, VFC RID vfc105 FSM current state: FCOE\_MGR\_VFC\_ST\_PHY\_UP PSS Runtime Config:-Type: 3 Bound IF: Po105 FCF Priority: 128 (Global) Disable FKA: 0 PSS Runtime Data: -IOD: 0x00000000, WWN: 20:68:00:2a:6a:28:68:7f Created at: Sat Sep 27 22:45:05 2014 FC Admin State: up Oper State: up, Reason: down Eth IF Index: Po105 Port Vsan: 70 Port Mode: F port Config Vsan: 70 Oper Vsan: 70

Solicits on vsan: 70 Isolated Vsan: FIP Capable ? : TRUE UP using DCBX ? : FALSE Peer MAC : 00:c0:dd:22:79:39 PSS VN Port data:-FC ID 0xA00000 vfc index 503316584 vfc name vfc105 vsan id 70 enode\_mac 00:c0:dd:22:79:39 vfc wwn 50:0a:09:81:98:fd:66:a5

A saída continua.

A saída contém algumas informações úteis. Ele verifica o status atual, mostra a vinculação real entre o VFC e o portchannel e o estado real do VFC na VSAN. Ele mostra transições entre diferentes estados descritos no diagrama antes da interface ser ativada. A descoberta de VLAN é executada e a solicitação de FIP é recebida e respondida, o que permite que o VFC seja ativado.

Continuação da saída anterior:

```
17) FSM:<vfc105> Transition at 554094 usecs after Sat Sep 27 22:48:06 2014
Previous state: [FCOE_MGR_VFC_ST_PHY_UP]
Triggered event: [FCOE_MGR_VFC_EV_BRING_UP]
Next state: [FSM_ST_NO_CHANGE]
18) FSM:<vfc105> Transition at 685820 usecs after Sat Sep 27 22:48:07 2014
Previous state: [FCOE_MGR_VFC_ST_PHY_UP]
Triggered event: [FCOE_MGR_VFC_EV_FIP_VLAN_DISCOVERY]
Next state: [FSM_ST_NO_CHANGE]
19) FSM:<vfc105> Transition at 686781 usecs after Sat Sep 27 22:48:07 2014
Previous state: [FCOE_MGR_VFC_ST_PHY_UP]
Triggered event: [FCOE_MGR_VFC_ST_PHY_UP]
Triggered event: [FCOE_MGR_VFC_ST_PHY_UP]
Next state: [FCOE_MGR_VFC_EV_FIP_SOLICITATION]
Next state: [FSM_ST_NO_CHANGE]
```

Curr state: [FCOE\_MGR\_VFC\_ST\_PHY\_UP]

#### Problemas conhecidos e comuns

Há alguns problemas conhecidos e comuns na configuração de FCoE que a equipe do Centro de assistência técnica de soluções de rede do data center vê novamente.

Protocolo de tronco - O protocolo de tronco precisa estar ativo.

bdsol-n5548-05# show trunk protocol

Trunk Protocol is enabled.

 NetApp 8.2.2 e Nexus 5500/5600 com software NX-OS 7.x. No momento em que o documento foi escrito, existe um problema conhecido entre essas duas versões e está sendo investigado pela Cisco e pela NetApp. As versões 6.x e 5.x do NX-OS funcionam bem com o NetApp 8.2.2.

# Informações Relacionadas

Modos de interface (descrições de porta)

<u>Suporte técnico e downloads da Cisco</u>

#### Sobre esta tradução

A Cisco traduziu este documento com a ajuda de tecnologias de tradução automática e humana para oferecer conteúdo de suporte aos seus usuários no seu próprio idioma, independentemente da localização.

Observe que mesmo a melhor tradução automática não será tão precisa quanto as realizadas por um tradutor profissional.

A Cisco Systems, Inc. não se responsabiliza pela precisão destas traduções e recomenda que o documento original em inglês (link fornecido) seja sempre consultado.